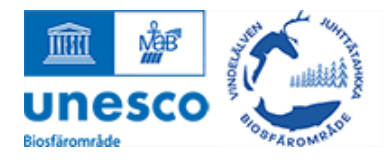

# Instruktioner till digitala kartan

Digitala kartan använder formulär för att samla in information och visa den på hemsidan på olika sätt. Genom att använda det här verktyget underlättas arbetet på kansliet och vi åstadkommer mer, tillsammans.

Notera att enbart administrörer och författare till en måltidsupplevelse kan redigera informationen om en upplevelse. Om du önskar behörighet till att redigera material som idag tillhör ett annat konto, kontakta <u>info@vindelalvenbiosfar.se</u> så hjälper vi dig.

### Logga in

Besök <u>https://vindelalvenbiosfar.se</u> och klicka på Logga in länken uppe till vänster i den blå menyn.

**Bra att veta.** Om du har glömt lösenordet, klicka på **Glömt lösenordet?** länken under inloggningsrutan och följ stegen.

| LUS | enoru             |                   |  |
|-----|-------------------|-------------------|--|
|     | Håll mig inloggad |                   |  |
|     |                   | Logga in          |  |
|     |                   | Glömt lösenordet? |  |

#### Hitta

Om du inte automatiskt blir omdirigerad till Digitala kartan när du har loggat in så hittar du rätt genom att klicka på <u>Digital kartan</u> länken som visas högst upp till vänster i den blå menyn.

#### Redigera

- 1. Klicka på Äta knappen i menyn.
- 2. Klicka på Redigera länken för en måltidsupplevelse (ser ut som en penna).
- 3. Ändra på informationen i formuläret.
- 4. Klicka på **Uppdatera** knappen.

#### Dölja

För att dölja en måltidsupplevelse på kartan, klicka på **Äta** knappen för att se listan med befintliga upplevelser, och klicka på knappen i Synlig kolumnen för den valda upplevelsen. Notera att knappen visar en cirkel om måltidsupplevelsen är under granskning, en bock om den visas på kartan, och ett kryss om den är dolt på kartan.

## Frågor?

Kontakta kansliet. 073-079 79 03. info@vindelalvenbiosfar.se

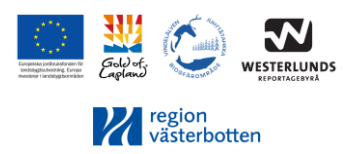